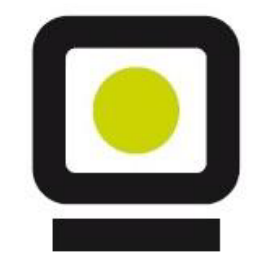

## Guía de SEVeM

en

# **ETRON Farmacia**

Versión 1.1

### **CONCEPTOS** que conviene recordar.

- VERIFICAR significa comprobar, mediante una consulta al repositorio nacional, que el identificador de un envase es único, es auténtico, y no concurre ninguna circunstancia (caducidad, robo, retirada, ya dispensado,...) que impida su dispensación.
- DESACTIVAR significa informar al repositorio nacional que el envase del medicamento previamente verificado, y siendo apto para la dispensación, *ha sido dispensado*, impidiendo que este envase sea vendido de nuevo.

✓ ACTIVO un medicamento está activo cuando está libre y disponible para su venta.
 En Etron, puede aparecer:

como A ( *si aún No está verificado*) o

como **A** (cuando **Sí** está verificado)

✓ DESACTIVADO. Un medicamento está desactivado cuando se dispensa y <u>recibe confirmación de SEVEM</u>.
 En Etron, aparece como D

Vincular, significa emparejar cada envase con la operación de venta. No es un concepto SEVEM

#### **Activar SEVEM en Etron Farmacia**

#### RECOMENDAMOS NO ACTIVAR NADA HASTA QUE LO HAGA EN REMOTO UN TÉCNICO DE Etron Farmacia, LA PRIMERA VEZ.

Podemos tener SEVEM conectado o desconectado En caso de estar **desconectado**, el funcionamiento del programa será como anteriormente sin ninguna interacción con los servicios SEVEM ni requerimientos de lecturas Datamatrix

Si se modifica aquí **Conexión**/**Desconexión** o el id **SvM** (código SEVEM para la farmacia), hay que salir del programa en este y resto de equipos de la Red y volver a entrar.

El Token de usuario casi siempre es, por defecto, F5

El **SvM**, identificador de la farmacia para SEVEM se compone de 2 dígitos para la provincia y 4 para la farmacia ( si tiene sólo 2 ó 3 se completan con ceros delante)

| Configuración                    |                                    |                                       |                            |             |                           |                       |
|----------------------------------|------------------------------------|---------------------------------------|----------------------------|-------------|---------------------------|-----------------------|
| Datos Gestión (l                 | Globales)                          | Sevem (Global)                        | Configuración 1            | (PV (Local) | Mensajes Audio            | o (Local) 🛛 Conl 💶 🕨  |
| Activar SEV                      | EM (Verific<br>Password            | cación de Medica<br>SvM (si necesario | mentos) 🔽<br>o en la CCAA) |             | Conec<br>Desconec<br>Seve | tar/<br>ctar de<br>m. |
| id SvM                           | 240903                             | Toke                                  | en usu. 🛛 F5 🔽             |             |                           |                       |
| Pass SvM                         | *****                              | PRO                                   | IDUCCION 🔽                 |             |                           |                       |
|                                  |                                    | / Mode                                | o Test (Loa) 🔲             |             |                           |                       |
| (2) dígitos pa<br>(4) dígitos pa | sevem.<br>ra la prov<br>ra la farm | incia<br>Jacia                        |                            |             |                           |                       |
|                                  |                                    | 🗸 ок                                  |                            | 🗙 Cance     | lar                       |                       |

Ficha de Artículos, la actualización con los datos del Bot Plus indica si es un medicamento que hay que verificar.

| Navegador         Image: Second Second Seco                           | 😐 Artículo          | ;                                                                                                    | $\overline{\mathbf{X}}$                         |
|----------------------------------------------------------------------------------------------------|---------------------|----------------------------------------------------------------------------------------------------|-------------------------------------------------|
| Image: Second Second | <u>N</u> avegador   |                                                                                                    |                                                 |
| Fichero de Artículos         Clase       Especialidad Famacéutica <ul> <li>Fch Alta</li> <li>D1/03/2012</li> <li>Verif. SEVEM</li> <li>Precio R.</li> <li>3.11 €</li> </ul> Código       684934       EAN       Fch Baja <ul> <li>Pch Baja</li> <li>Pch Baja</li> <li>PvP.</li> <li>S.11 €</li> <li>PvP.</li> <li>S.11 €</li> <li>PvP anterior</li> <li>Z Descuento</li> <li>Tipo de IVA</li> <li>Bajo</li> <li>Eastratorio</li> <li>LABORATORIOS COMBIX, S.L.U.</li> <li>C.Lb.</li> <li>D1128 Precio Lab.</li> <li>PvP anterior</li> <li>Z Descuento</li> <li>Tipo de IVA</li> <li>Bajo</li> <li>Coste Prov.</li> <li>Coate</li> </ul> Proveed. Pref       PvP       PvP Menor       3,11 €         Brupos D0B       LORATADINA 10 MG 20 COMPRIMIDOS ORAL       PvP Menor       3,11 €         PvP al SNS       0,00 €       PvP al SNS       0,00 €         Fecha       Modelo de Pedido       Und Cost.Manual Cost.Auto. Ref.Doc.       Stock       -132         Stock Máx       Codigo Art Und Modelo Pedido       Stu Fch Generado N.P.       Control       Stock Máx         Gadaga Altualiz       Stock Nán       Stock Nán       Stock Nón       Stoch No                                                                                                    |                     |                                                                                                    | Estadística                                     |
| Clase Especialidad Farmacéutica Fch Alta 01/03/2012<br>Código 684934 EAN Fch Alta 01/03/2012<br>Fch Baja<br>Nombre LORATADINA COMBIX EFG 10 MG 20 COMPRIMIDOS<br>Descripción 10 MG 20 COMPRIMIDOS RECUBIERTOS<br>Familia Especialidades EFG<br>Ubicación<br>Laboratorio LABORATORIOS COMBIX, S.L.U. C.Lb. 11128 Precio Lab. 1,936<br>Proveed. Pref<br>Europs DOB LORATADINA 10 MG 20 COMPRIMIDOS ORAL<br>Regimen Aportación Gestión de Stock Historico Pedidos Avisos Web<br>Fc Informe del: 01/01/2013 I el: 06/02/2019 I Informe Hist<br>Fecha Modelo de Pedido Und Cost.Manual Cost.Auto. Ref.Doc.<br>Codigo Art Und Modelo Pedido Stu Fch Generado N.P. Control<br>684934<br>Biog Actualiz<br>S o Si No<br>Si No<br>Si No<br>Si No                                                                                                    |                     | Fichero de Artículos                                                                                                    |                                                 |
| Código 684934 EAN Fch Baja   Nombre LORATADINA COMBIX EFG 10 MG 20 COMPRIMIDOS   Descripción 10 MG 20 COMPRIMIDOS RECUBIERTOS   Familia Especialidades EFG   Ubicación V   Laboratorio LABORATORIOS COMBIX, S.L.U.   Cubicación V   Laboratorio LABORATORIOS COMBIX, S.L.U.   Code de pedido C.Lb. 11128   Proveed. Pref   Segmen Aportación Gestión de Stock   Historico Pedidos   Avisos   Web   Proveed. Pref   Informe del:   0.00 €   PYP al SNS   0.00 €   PYP al SNS   0.00 €   Proved. Pref   Stock   Codigo Art Und Modelo Pedido   Stu Fch Generado N.P.   Codigo Art Und Modelo Pedido   Stu Fch Generado N.P.   Control   Si O No   Si O No                                                                                                    | Clase               | Especialidad Farmacéutica 💉 Fch Alta 01/03/2012 🔽 Verif. SEVEM                                                                                                    | Precio R. 3,11 €                                |
| Nombre       LORATADINA COMBIX EFG 10 MG 20 COMPRIMIDOS       P.V.P.       3.11 €         Descripción       10 MG 20 COMPRIMIDOS RECUBIERTOS       PVP anterior       %         Eamilia       Especialidades EFG       V       Descuento         Ubicación       V       Laboratorio       LABORATORIOS COMBIX, S.L.U.       CLb.       11128       Precio Lab.       1,99 €       Coste Prov.       Calc.         Proveed. Pref       V       Precio Lab.       1,99 €       PVP Menor       3,11 €         Regimen Aportación       Gestión de Stock       Historico Pedidos       Avisos Web       PVP a SNS       0,00 €         Fecha       Modelo de Pedido       Und Cost.Manual Cost.Auto. Ref.Doc.       Stock       -132         Stock       Otion Cost.Manual Cost.Auto. Ref.Doc.       Stock Mín       Stock Mín         Stock       Stock       Stock       Stock Mín         Stock Máx       Stock Mín       Stock Mín       Stock Mín         Stol No       Sti No       Sti No       Sti No                                                                                                    | Código              | 684934 EAN Fch Baja                                                                                                    |                                                 |
| Descripción 10 MG 20 COMPRIMIDOS RECUBIERTOS   Familia Especialidades EFG   Ubicación    Laboratorio LABORATORIOS COMBIX, S.L.U.   Proveed. Pref   Strupos DOE LORATADINA 10 MG 20 COMPRIMIDOS ORAL   Regimen Aportación Gestión de Stock   Historico Pedidos Avisos   Modelo de Pedido Und Cost.Manual Cost.Auto. Ref.Doc.   Fecha Modelo Pedido   Stock -132   Stock Máx   Codigo Art Und Modelo Pedido Stu Fch Generado N.P.   Codigo Art Und Modelo Pedido Stu Fch Generado N.P.   Codigo Art Und Modelo Pedido Stu Fch Generado N.P.   Stock Si No   Si No   Si No                                                                                                    | Nombre              | LORATADINA COMBIX EFG 10 MG 20 COMPRIMIDOS                                                                                                    | P.V.P. 3,11 €                                   |
| Eamilia       Especialidades EFG       % Descuento         Ubicación           Laboratorio       LABORATORIOS COMBIX, S.L.U.       C.Lb. 11128         Proveed. Pref        Coste Prov.         Erupos DDE       LORATADINA 10 MG 20 COMPRIMIDOS ORAL          Regimen Aportación       Gestión de Stock       Historico Pedidos       Avisos         Informe del:       01/01/2019       al:       06/02/2019       Informe Hist         Fecha       Modelo de Pedido       Und Cost.Manual Cost.Auto. Ref.Doc.        Stock       132         Stock Mín       Stock Mín       Stock Mín       Stock Mín       Stock Mín       Stock Mín         Stock Máx       Caduca       mes       año       Eliquetas       Si O No       Si O No         684934       Salir       Salir       Salir       Salir       Salir                                                                                                    | Descripción         | 10 MG 20 COMPRIMIDOS RECUBIERTOS                                                                                                    | PVP anterior                                    |
| Ubicación       Importación       Importación                                                                                                    | <u>F</u> amilia     | Especialidades EFG 🛛 🗸                                                                                                    | % Descuento                                     |
| Laboratorio LABORATORIOS COMBIX, S.L.U.   Proveed. Pref   Erupos DOE   LORATADINA 10 MG 20 COMPRIMIDOS ORAL   PVP Menor   3,11 €   Regimen Aportación   Gestión de Stock   Historico Pedidos   Avisos   Web   PVP Menor   3,11 €   PVP Menor   Stock   PVP al SNS   0,00 €   Stock Stock Codigo Art Und Modelo Pedido Stu Fch Generado N.P. Control Si No Si No Si No Sair                                                                                                    | Ubicación           | ×                                                                                                    | Tipo de IVA 🛛 Bajo 🛛 🔽                          |
| Proveed. Pref<br>Srupos DOE LORATADINA 10 MG 20 COMPRIMIDOS ORAL<br>Regimen Aportación Gestión de Stock Historico Pedidos Avisos Web<br>PVP al SNS 0,00 €<br>PVP al SNS 0,00 €<br>Stock -132<br>Stock Mín<br>Stock Máx<br>Caduca<br>mes año<br>Etiquetas<br>Blog Actualiz.<br>S i O No<br>S alir<br>S alir                                                                                                    | <u>L</u> aboratorio | LABORATORIOS COMBIX, S.L.U.                                                                                                    | Coste Prov. Calc.                               |
| Erupos DOB LORATADINA 10 MG 20 COMPRIMIDOS ORAL   Regimen Aportación Gestión de Stock   Historico Pedidos Avisos   Modelo de Pedido Und Cost.Manual Cost.Auto. Ref.Doc.     Stock -132   Stock Mín Stock Mín   Stock Mín Stock Mín   Stock Mín Stock Mín   Stock Mín Stock Mín   Stock Mín Stock Mín   Stock Mín Stock Mín   Stock Mín Stock Mín   Stock Mín Stock Mín   Stock Mín Stock Mín   Stock Mín Stock Mín                                                                                                    | Proveed. Pref       | ▼                                                                                                    |                                                 |
| Regimen Aportación Gestión de Stock Historico Pedidos Avisos Web PVP al SNS 0,00 €   Informe del: 01.01/2019 13 al: 06/02/2019 13 Informe Hist   Fecha Modelo de Pedido Und Cost.Manual Cost.Auto. Ref.Doc. Informe Hist Stock -132   Stock 132 Stock Mín Stock Máx Informe del: 0,00 €   Codigo Art Und Modelo Pedido Stu Fch Generado N.P. Control Informe del: Stock Máx   684934 Stu Fch Generado N.P. Stortol Sti O No Sti O No                                                                                                    | <u>Gr</u> upos DOE  | LORATADINA 10 MG 20 COMPRIMIDOS ORAL                                                                                                    | PVP Menor 3,11 €                                |
| Informe del: 01/01/2019     Fecha Modelo de Pedido        Fecha Modelo de Pedido     Und Cost.Manual Cost.Auto. Ref.Doc.     Stock     Stock Mín     Stock Máx     Codigo Art Und Modelo Pedido     Stu Fch Generado N.P.     Control     684934     Stair                                                                                                    | <u>R</u> egimen /   | Aportación <u>G</u> estión de Stock Historico Pedidos Avisos Web                                                                                                    | PVP al SNS 0,00€                                |
| Fecha Modelo de Pedido Und Cost.Manual Cost.Auto. Ref.Doc.     Stock -132   Stock Mín Stock Máx     Codigo Art Und Modelo Pedido Stu Fch Generado N.P. Control   684934 Stock Mín     Stock Máx     Codigo Art Und Modelo Pedido     Stu Fch Generado N.P. Control     Si O No     Si O No     Salir                                                                                                    |                     | Informe del:         01/01/2019         Isl         06/02/2019         Isl         Informe Hist         Informe Hist         Infor |                                                 |
| Codigo Art Und Modelo Pedido   Stu Fch Generado N.P.   Codigo Art Und Modelo Pedido   Stu Fch Generado N.P.   Control   684934     Si O No     Si O No     Si O No     Si O No     Si O No     Si O No     Si O No     Si O No     Si O No     Si O No     Si O No     Si O No     Salir                                                                                                    | Fecha               | Modelo de Pedido 🛛 Und Cost.Manual Cost.Auto. Ref.Doc.  🛆                                                                                                    | Stock -132                                      |
| Codigo Art Und Modelo Pedido       Stu Fch Generado N.P.       Control         684934       Stock Máx         Stock Máx       Stock Máx         Codigo Art Und Modelo Pedido       Stu Fch Generado N.P.         Control       Stock Máx         Stock Máx       Stock Máx         Stock Máx       Stock Máx         Sto                                                                                                    | •                   |                                                                                                    | Stock Mín                                       |
| Codigo Art Und Modelo Pedido Stu Fch Generado N.P. Control                                                                                                    |                     |                                                                                                    | Stock Máx                                       |
| Codigo Art Und Modelo Pedido       Stu Fch Generado N.P.       Control         684934       Si O No                                                                                                    |                     |                                                                                                    | Caduca                                          |
| Codigo Art Und Modelo Pedido Stu Fch Generado N.P. Control                                                                                                    |                     |                                                                                                    | mes año                                         |
| ▶ 684934                                                                                                    | Codigo              | Art Und Modelo Pedido Stu Fch Generado N.P. Control 🛆                                                                                                    | Etiquetas Blog Actualiz.<br>O Si O No O Si O No |
| Salir                                                                                                    | 684                 | 34                                                                                                    |                                                 |
|                                                                                                    |                     |                                                                                                    | Salir                                           |

## Punto de Venta

En el Punto de Venta se puede operar como siempre.

También permite Leer Códigos Datamatrix durante la identificación de medicamentos (donde se leen los códigos habituales EAN13)

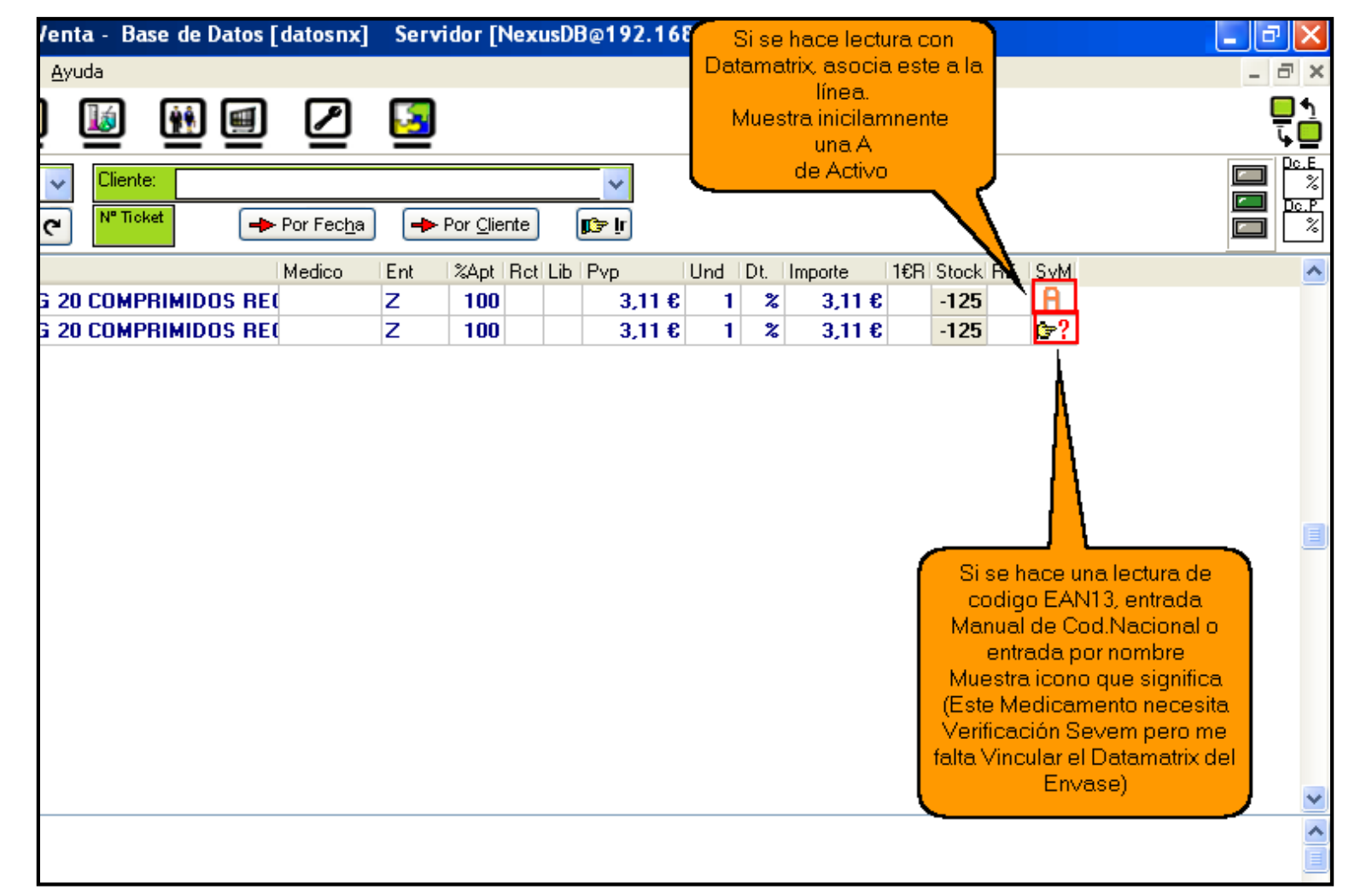

## Punto de Venta

Pulsando el icono de la columna SEVEM, aparece esta pequeña ventana auxiliar que nos permite ver y operar sobre los **envases asociados a esta línea**.

| Etron Farmacia EVolution - Punto                                                                                                    | le Venta - Base de Datos [datosnx] Servidor [NexusDB@192.168.0.254] |                                      |
|----------------------------------------------------------------------------------------------------|---------------------------------------------------------------------|--------------------------------------|
| 🔮 Procesos Paneles Insertar Venta Navo                                                                                                    | jar Ayuda                                                           | ×                                    |
| o 🖸 🖲 💆 🖿 🛨                                                                                                    | 🕋 🔝 🗐 🖉 🎦                                                           | <u>به</u><br>س                       |
| Fecha:         06/02/2019         23:35:55         Usuario:           IH         IH                                                                                                    | F5                                                                  |                                      |
| Cod.Art. Nombre Articulo                                                                                                    | Medico Ent %Apt Rot Lib Pvp Und Dt. Impo                            | rte 1€R Stock RE SvM                 |
| ▶ 684934 LORATADINA COMBIX EFG 1                                                                                                    | IMG 20 COMPRIMIDOS RE( Z 100 3,11 € 1 %                             | 3,11 € -132                          |
| 684934 LORATADINA COMBIX EFG 1                                                                                                    | MG 20 COMPRIMIDOS RE( Z 100 3,11 € 1 %                              | 3,11 € 132 1₽?                       |
| 684936 PANADOL CAFEINA 500/65                                                                                                    | Envases relacionados con esta línea                                 |                                      |
|                                                                                                    |                                                                     | ases                                 |
|                                                                                                    | LORATADINA COMBIX FEG 10 MG 20 COMPRIMIDOS RECUB                    | 1                                    |
|                                                                                                    |                                                                     |                                      |
|                                                                                                    | Codigo de Producto Número de Serie Lote Fch. Caducida               | ad SVM 💭                             |
|                                                                                                    | 08470006849347                                                      | A                                    |
|                                                                                                    |                                                                     |                                      |
|                                                                                                    | Desvincular Envase con esta linea                                   |                                      |
|                                                                                                    | Reintroducir -ACTIVAR en SEVEM (Envase actual)                      |                                      |
|                                                                                                    |                                                                     |                                      |
|                                                                                                    |                                                                     |                                      |
|                                                                                                    |                                                                     |                                      |
|                                                                                                    |                                                                     | <u> </u>                             |
|                                                                                                    |                                                                     |                                      |
|                                                                                                    |                                                                     |                                      |
|                                                                                                    | Desactivar                                                          |                                      |
|                                                                                                    |                                                                     |                                      |
|                                                                                                    |                                                                     |                                      |
|                                                                                                    | То                                                                  | tal Venta 18,22 € Imp.Dct.Cli 0,00 € |
| Image: Second second second | d Clásico                                                           | ct. en Lin. U,UU€ Imp.Exacto 18,22€  |
| 🖾 H.Cli 👫 H.Mel 🕒 Artí, 📭 Conl 🙉 Bl                                                                                                    | C Inter P.Activo SvM 1                                              |                                      |
| 2(i P S) 2(i E2) S Grupos DOE / date                                                                                                    |                                                                     | tal Imp. 18,20 €                     |
|                                                                                                    |                                                                     |                                      |
| IN FRANKE IOU E LICKI E Lacti D⇒ B.                                                                                                    |                                                                     | 10,20 6                              |
|                                                                                                    |                                                                     |                                      |

## Acceso a la ventana VUS

Pulsando el botón recuadrado en rojo, se accede a la ventana VUS con los datos SEVEM relacionados con la venta actual

|              | @ Etron Farmacia EVolution - Punto de Venta - Base de Datos [datosnx] Servidor [NexusDB@192.168.0.254]                                                                                                    | _ 7 🗙                                   |
|--------------|----------------------------------------------------------------------------------------------------|-----------------------------------------|
|              | Procesos Paneles Insertar Venta Navegar Ayuda                                                                                                    | _ 8 ×                                   |
|              |                                                                                                    | <b>□</b> <u>↑</u><br>↓ <mark>□</mark>   |
|              | Fecha:         06/02/2019         23:35:55         Usuario:         F5         Cliente:           Image: Second second second |                                         |
|              | Cod.Art. Nombre Articulo Medico Ent %Apt Rct Lib Pvp Und Dt. Importe 16R Stock RE SvM                                                                                                    | ^                                       |
|              | 684934 LORATADINA COMBIX EFG 10 MG 20 COMPRIMIDOS RE( Z 100 3,11 € 1 % 3,11 € 132 H                                                                                                    |                                         |
|              | ▶ 684934         LORATADINA COMBIX EFG 10 MG 20 COMPRIMIDOS RE(         Z         100         3,11 €         1 ≵         3,11 €         -132         H                                                                                                    |                                         |
| $\mathbf{N}$ | 684936 PANADOL CAFEINA 500/65 MG 12 COMPRIMIDOS Z 100 12,00 € 1 % 12,00 € -1                                                                                                    |                                         |
|              |                                                                                                    |                                         |
|              |                                                                                                    |                                         |
|              | Implementation       Total Venta       18.22 €       Imp.Dct.Cli         Imp.Exacto       Total-dct.Lin       0.00 €       Imp.Exacto         Imp.Exacto       Total-dct.Lin       18.22 €       Rdo         Imp.Exacto       Total-dct.Lin       18.22 €       Rdo         Imp.Exacto       Total-dct.Lin       18.22 €       Rdo         Imp.Exacto       Total-dct.Lin       18.22 €       Rdo         Imp.Exacto       Total-dct.Lin       18.22 €       Rdo         Imp.Exacto       Total-dct.Lin       18.22 €       Rdo         Imp.Exacto       Total-dct.Lin       18.22 €       Rdo         Imp.Exacto       Total-dct.Lin       18.22 €       Rdo         Imp.Exacto       Total-dct.Lin       18.22 €       Rdo         Imp.Exacto       Total-dct.Lin       18.22 €       Rdo         Imp.Exacto       Total-dct.Lin       18.2       18.2         Imp.Exacto       Imp.Exacto       18.2       18.2         Imp.Exacto       Imp.Exacto       18.2       18.2         Imp.Exacto       Imp.Exacto       18.2       18.2                                                                                                    | 0,00€<br>18,22€<br>-0,02€<br>20€<br>20€ |

Etron Farmacia, se basa inicialmente en la Ventana Única para SEVEM (VUS).

Esto significa que pueden realizarse todas las operaciones del Punto de Venta y de R.E. exactamente del mismo modo que hasta ahora y en el momento deseado llamar (o es llamada automáticamente) a la **VUS** para hacer las gestiones propias de SEVEM.

La razón de haber adoptado esta estrategia es por dos razones:

- 1. No tener que modificar (al menos de momento) procesos esenciales en por ejemplo Receta Electrónica para encajar SEVEM.
- Tener un punto con el que se va a estar familiarizado (VUS) se esté donde se esté, en Punto de Venta o en Receta Electrónica.

## VUS Ventana Única SEVEM

**VUS**, independientemente de que se hayan introducido en el Punto de Venta algunos códigos Datamatrix o se esté en Receta Electrónica y se Pulse Dispensar va a analizar lo siguiente:

- Los envases que definitivamente se van a entregar (por ejemplo en RE se pueden haber estado poniendo, quitando,... sólo al pulsar Dispensar se tiene la certeza de los Cod.Nac. y unidades que se desean dispensar.
- Los Códigos Datamatrix (Envases) que están asociados a esta operación (entendida la operación como la Venta Completa o todas las líneas de la RE que se quieren dispensar)

## **VUS** Ventana Única SEVEM Sale en Punto de Venta y en Receta Electrónica

En esta ventana, se **vinculan** los envases (leyendo su código Datamatrix) con la Venta o Dispensación de RE.

Vincular, significa emparejar cada envase con la operación. Posteriormente ya se pueden Desactivar.

Si no se disponen de todos los envases (porque no tienen Datamatrix), se pulsa **Desactivar** con los que se tenga.

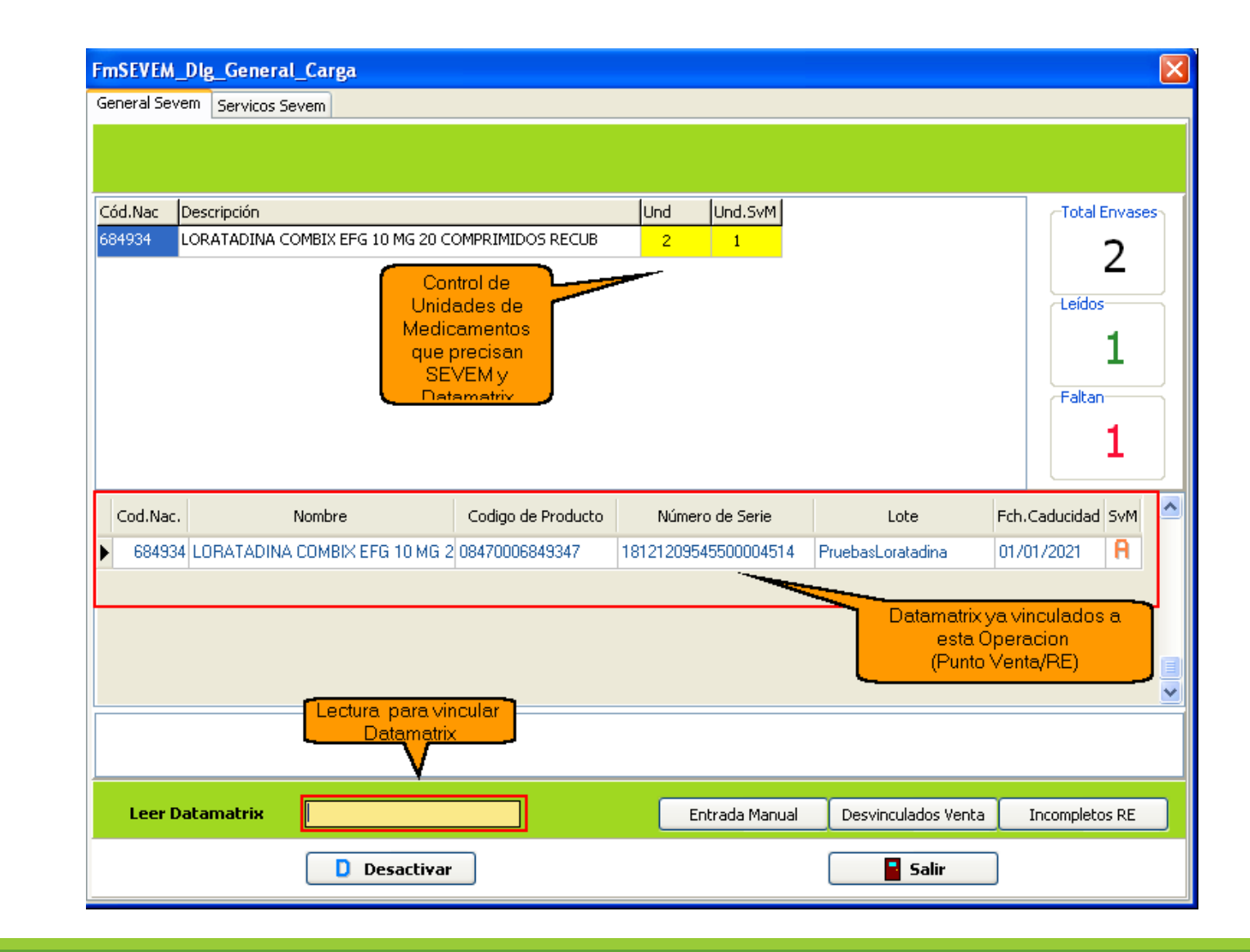

En VUS también se pueden hacer otras operaciones , con el botón derecho del ratón.

Para finalizar e informa a SEVEM que queremos desactivar todos los envases que teremos aquí, pulsamos **Desactivar y Salir** 

|              | FmSEVEM_DIg        | _General_Carga                |                       |                      |                   |                   | X  |
|--------------|--------------------|-------------------------------|-----------------------|----------------------|-------------------|-------------------|----|
|              | General Sevem      | Servicos Sevem                |                       |                      |                   |                   |    |
|              | Céd Nac - Dass     | uir tién                      |                       | luna luna cual       |                   | Tatal Faurer      |    |
|              | 684934 LORA        | ATADINA COMBIX EFG 10 MG 20 C | OMPRIMIDOS RECUB      | 2 2                  |                   |                   | 25 |
|              |                    |                               |                       |                      |                   |                   |    |
|              |                    |                               |                       |                      |                   | 2                 |    |
|              |                    |                               |                       |                      |                   | - Faltan          |    |
|              |                    |                               |                       | /                    |                   |                   |    |
| $\backslash$ |                    |                               |                       |                      |                   |                   |    |
|              | Cod.Nac.           | Nombre                        | Codigo de Producto    | Número de Serie      | Lote              | Fch.Caducidad SvM | ^  |
|              | 684934 LO          | RATADINA COMBIX EFG 10 MG :   | 2 0847000684934       | 18121209545500001770 | PruebasLoratadina | 01/01/2021 🔒      |    |
|              | ▶ 684934           | Verificar Envase              | 00470000040347        | 10121209545500001772 | PruebasLoratadina | 01/01/2021        |    |
|              | $\mathbf{\Lambda}$ | Desvincular Envase            | con esta línea        |                      |                   |                   |    |
|              |                    | Reintroducir -ACTIV           | AR en SEVEM (Envase a | ictual)              |                   |                   |    |
|              |                    |                               |                       |                      |                   |                   |    |
|              |                    |                               |                       |                      |                   |                   | ~  |
|              |                    |                               |                       |                      |                   |                   |    |
|              |                    | Desactiva                     |                       |                      | Salir             |                   |    |
| I            | I                  |                               |                       |                      |                   |                   |    |

En punto de venta aparecen ya los desactivados .

Si hay alguno que no hemos leído el Código Datamatrix, aparece pendiente de vincular a un Datamatrix.

| 'enta - Base de Datos | [datosnx]          | Servido | [NexusD    | B@192.16      | 3.0.254]  |        |                                                                                                    | _ @ 🛛                    |
|-----------------------|--------------------|---------|------------|---------------|-----------|--------|----------------------------------------------------------------------------------------------------|--------------------------|
| Ayuda                 |                    |         |            |               |           |        |                                                                                                    | _ 8 ×                    |
| ) 🔟 🚻 🗐               | ⊿                  | 3       |            |               |           | Vin    | Indica que el Envase<br>culado a Esta línea está                                                                            | ∎⁴<br>⊊∎                 |
| Cliente:              | Por Fec <u>h</u> a | Por g   | liente     | <u>با</u> چرا |           | Dis    | pensado y Desactivado                                                                                                    |                          |
|                       | Medico             | Ent %A  | pt Ret Lib | Pvp           | Und Dt. I | mporte | 1€R Stock RE SvM                                                                                                    | ^                        |
| i 20 COMPRIMIDOS RE   | (                  | Z 1     | )0         | 3,11 €        | 1 %       | 3,11 € | -125                                                                                                    |                          |
| i 20 COMPRIMIDOS RE   | (                  | Z 1     | )0         | 3,11 €        | 1 %       | 3,11 € | -125 🕼?                                                                                                    |                          |
|                       |                    |         |            |               |           |        | Indica que es un<br>medicamento que prec<br>desactuvación<br>pero no tiene ningún er<br>válido (Datamatrix com<br>vinculado | isaría<br>Ivase<br>ecto) |

### Anulación de operación en Receta Electrónica (Castilla y León)

Etron Farmacia, al anular una dispensación en RE, anula también las líneas de venta implicadas, y su relación con hojas de cupones, así como repone stock. Ahora, además, **desvincula las posibles líneas SEVEM vinculadas y si estaban Desactivadas las vuelve a Reintroducir como Activas** (Disponibles para ser dispensadas de nuevo)

Si la operación de Anulación de RE ha sido necesaria como consecuencia de la devolución por parte del paciente de un envase (cuando en su momento había llevado más junto con el que devuelve) y que ahora esos envases están en su casa, abiertos.

#### Después de hacer la Anulación en RE:

Se procede a realizar de nuevo la dispensación (de todos los envases, menos del que devuelve). Recordar que en este punto todos los envases están reactivados. (Disponibles para ser Dispensados)

En receta electrónica se seleccionan (como siempre se haría) los envases de la dispensación.

Cuando se pulsa Dispensar y aparece la ventana VUS.

Pulsar el botón Desvinculados de Ventas

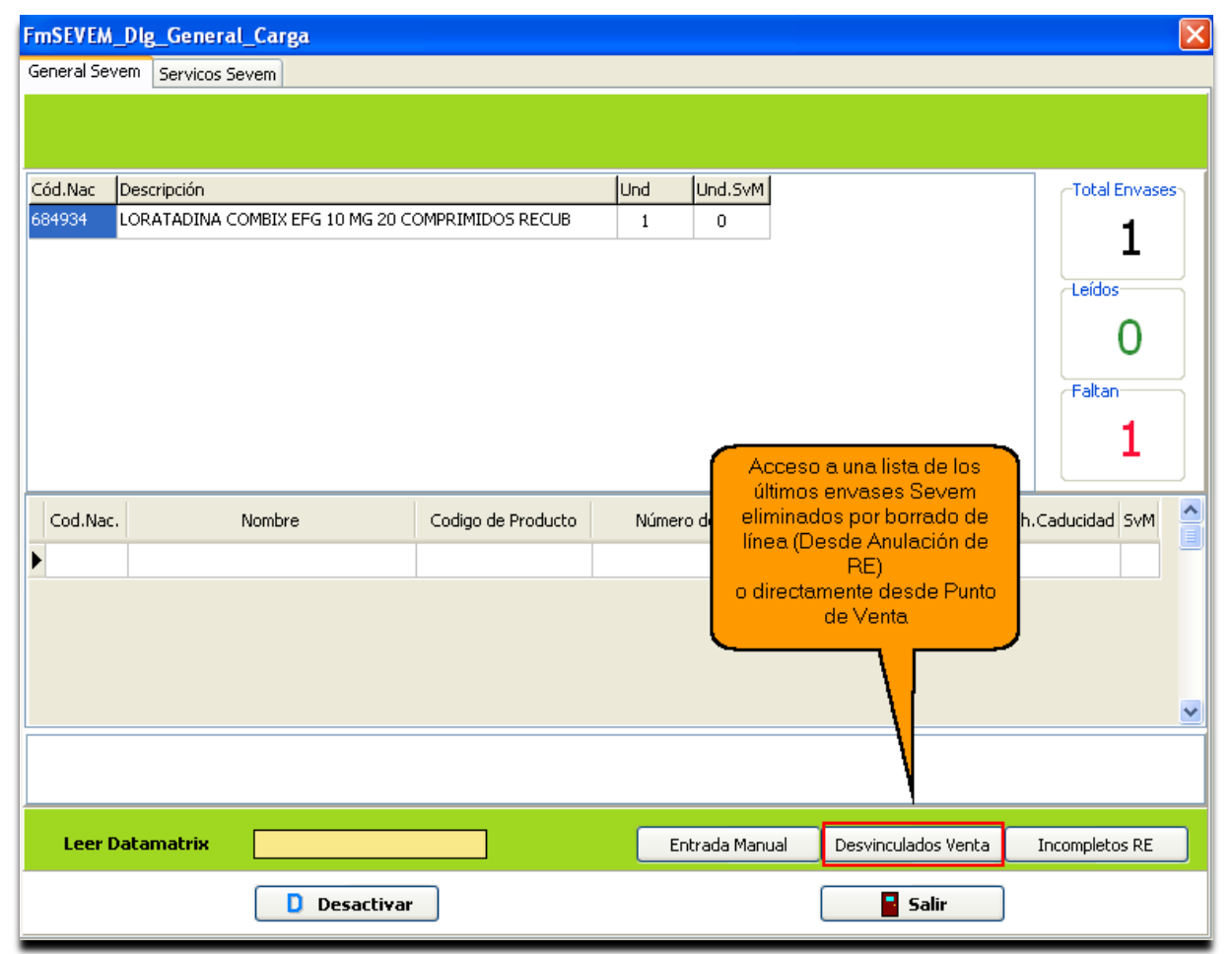

#### **Desvinculados** por borrado de venta:

Pulsando el botón Vincular lo enlazamos a la nueva venta

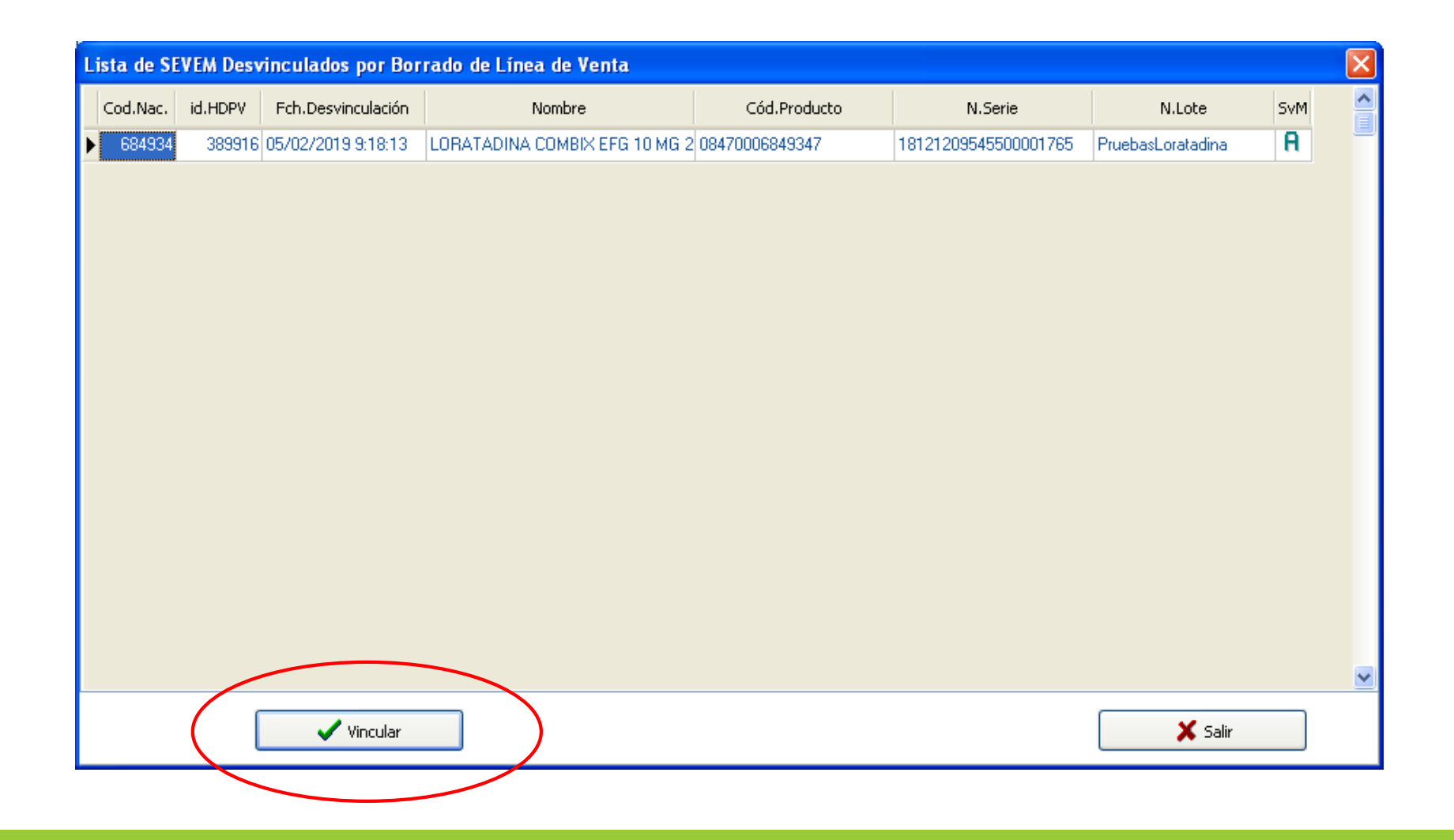

## Queda así, Re vinculado a una nueva venta

| FmSEVEM_DIg_General_Carga               |                    |                      |                   |                   |           |  |  |  |
|-----------------------------------------|--------------------|----------------------|-------------------|-------------------|-----------|--|--|--|
| General Sevem Servicos Sevem            |                    |                      |                   |                   |           |  |  |  |
|                                         |                    |                      |                   |                   |           |  |  |  |
| Cód.Nac Descripción                     |                    | Und Und.SvM          |                   | -Total Envas      | es        |  |  |  |
| 684934 LORATADINA COMBIX EFG 10 MG 20 ( | OMPRIMIDOS RECUB   | 1 1                  |                   | 1                 |           |  |  |  |
|                                         |                    |                      |                   | L 1               |           |  |  |  |
|                                         |                    |                      |                   | Leídos            | <b>۲</b>  |  |  |  |
|                                         |                    |                      |                   | 1                 |           |  |  |  |
|                                         |                    |                      |                   | Faltan            | $\exists$ |  |  |  |
|                                         |                    |                      |                   | 0                 |           |  |  |  |
|                                         |                    |                      |                   | 0                 |           |  |  |  |
|                                         | 1                  | I                    | 1                 |                   |           |  |  |  |
| Cod.Nac. Nombre                         | Codigo de Producto | Número de Serie      | Lote              | Fch.Caducidad SvM |           |  |  |  |
| 684934 LORATADINA COMBIX EFG 10 MG      | 2 08470006849347   | 18121209545500001765 | PruebasLoratadina | 01/01/2021        |           |  |  |  |
|                                         |                    |                      |                   |                   |           |  |  |  |
|                                         |                    |                      |                   |                   |           |  |  |  |
|                                         |                    |                      |                   |                   |           |  |  |  |
|                                         |                    |                      |                   |                   |           |  |  |  |
|                                         |                    |                      |                   |                   |           |  |  |  |
|                                         |                    |                      |                   |                   |           |  |  |  |
|                                         |                    |                      |                   |                   |           |  |  |  |
|                                         |                    |                      |                   | ~                 |           |  |  |  |
| D Desactiva                             | r                  |                      | Salir             |                   |           |  |  |  |

Al dar a **Dispensar**...

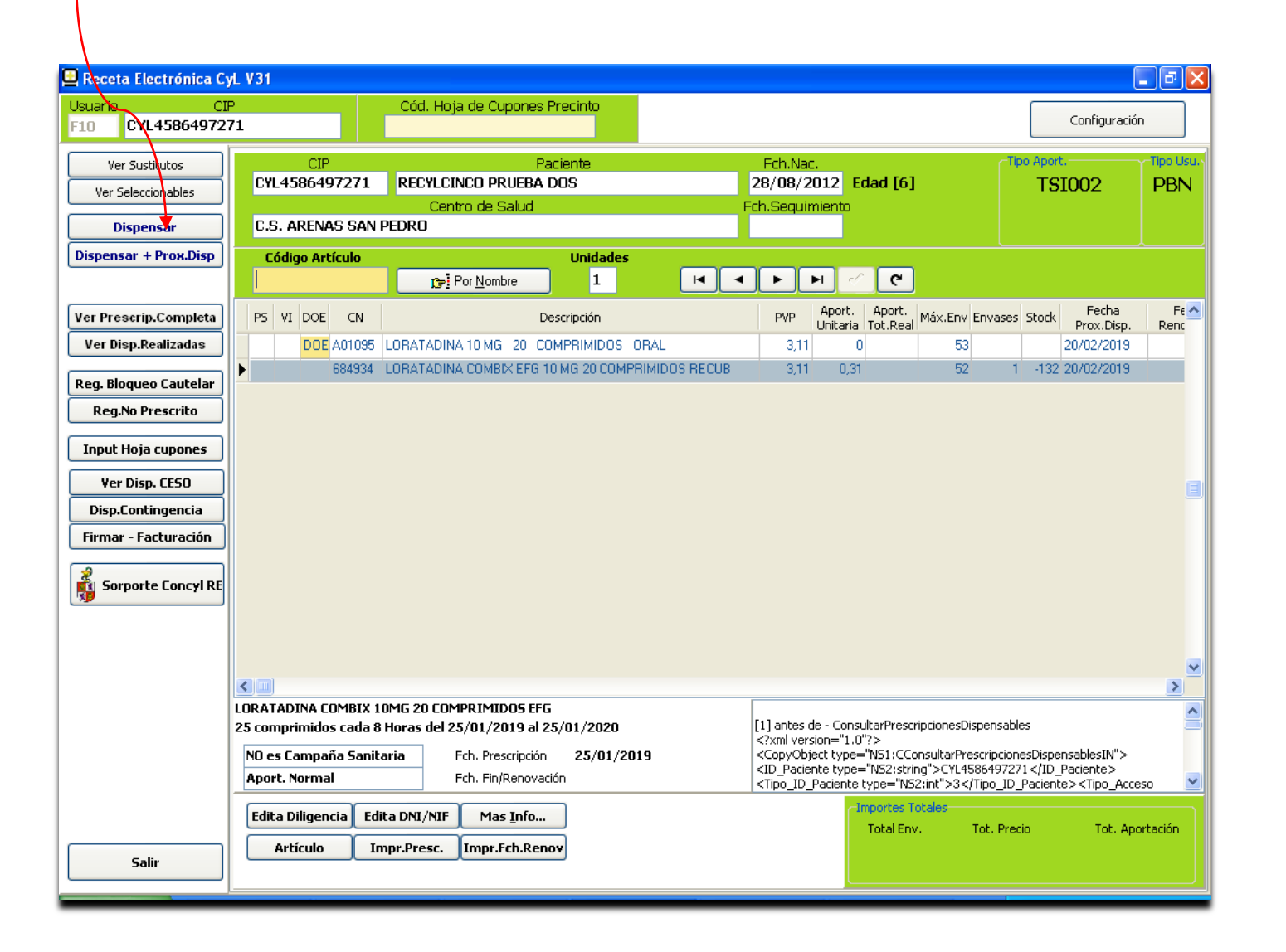

## ...se abre VUS y procedemos a Desactivar y Salir

| 🖳 Receta Electrónica                   | a CyL V31                   |                                           |                         |                      |                   |                   |           |                                                                            | . ð 🗙        |
|----------------------------------------|-----------------------------|-------------------------------------------|-------------------------|----------------------|-------------------|-------------------|-----------|----------------------------------------------------------------------------|--------------|
| Usuario<br>F10 CYL458649               | CIP<br>07271                | Cód. Hoja de 🕯                            | Cupones Precinto        |                      |                   |                   |           | Configuración                                                              |              |
| Ver Sustitutos                         | EmSEVEN Dia                 | Conoral Carea                             |                         |                      |                   |                   |           |                                                                            | -Tipo Usu.   |
| Ver Seleccionables                     | General Sevem               | _General_Carga                            |                         |                      |                   |                   |           | 002                                                                        | PBN          |
| Dispensar                              |                             |                                           |                         |                      |                   |                   |           |                                                                            |              |
| Dispensar + Prox.Di                    |                             |                                           |                         |                      |                   |                   |           |                                                                            |              |
| Ver Prescrip.Compl                     | Cód.Nac Desc<br>684934 LORA | ripción<br>Atadina combix efg 10 Mg 20 Co | OMPRIMIDOS RECUB        | Und Und.SvM          |                   | Total Enva        | ses       | Fecha<br>Prox.Disp.                                                        | Fe 🔨<br>Renc |
| Ver Disp.Realizada                     |                             |                                           |                         |                      |                   | Leídos            | $\exists$ | 0/02/2019                                                                  |              |
| Reg. Bloqueo Caute<br>Reg.No Prescrito |                             |                                           |                         |                      |                   | 1                 |           | 0/02/2019                                                                  |              |
| Input Hoja cupone                      |                             |                                           |                         |                      |                   | Faltan            |           |                                                                            |              |
| Ver Disp. CESO                         |                             |                                           |                         |                      |                   |                   |           |                                                                            |              |
| Eirmar - Eacturaci                     | Cod.Nac.                    | Nombre                                    | Codigo de Producto      | Número de Serie      | Lote              | Fch.Caducidad SvM |           |                                                                            |              |
|                                        | ▶ 684934 LO                 | RATADINA COMBIX EFG 10 MG 2               | 08470006849347          | 18121209545500001774 | PruebasLoratadina | 01/01/2021        |           |                                                                            |              |
| Sorporte Concy                         |                             |                                           |                         |                      |                   |                   |           |                                                                            | <u>~</u>     |
|                                        |                             |                                           |                         |                      |                   |                   |           |                                                                            | >            |
|                                        |                             |                                           |                         |                      |                   |                   |           | sablesIN"><br>aciente><br>> <tipo_acce:< th=""><th>50 💌</th></tipo_acce:<> | 50 💌         |
|                                        |                             | Desactivar                                |                         |                      | Salir             |                   |           | Tot, App                                                                   | rtación      |
| Salir                                  |                             | ulo Impr.Presc. Imp                       | r.Fch.Reno <del>v</del> |                      |                   |                   |           |                                                                            |              |